## 付録7:ファームウェア更新

E-Kit に搭載のシステムソフトウェア(ファームウェア)更新は Gateway コントローラーで実施します。 ファームウェアに使用するファイルはホームページまたはメールなどでご連絡しますので、都度、手順に 従ってファームウェア更新を実施してください。

| <ol> <li>ファームウェアファイルを取得する</li> <li>①ホームページまたはメールからファームウェア<br/>に使用するファイルをダウンロードしてパソコン<br/>に保存します。</li> </ol>                                                                                                    | ④ファイル名が表示されたら「送信」ボタンをク<br>リックして E-Kit へ送信します。<br>Gateway ファームウェア更新<br>更新ファイルを用意してください。                                                                            |
|----------------------------------------------------------------------------------------------------|----------------------------------------------------------------------------------------------------|
| 2. ファームウェア更新を実施する                                                                                                    | 更新メニュー<br>loads\ekitgw-000101.ddp 参照<br>Gateway ファームウェア更新                                                                                                    |
| <ol> <li>「Gateway ログイン」画面でログインし、</li> <li>「Gateway 動作制御」画面を表示します。</li> <li>②「システム設定」をクリックし、「Gateway システム設定」画面に切り替えます。</li> </ol>                                                                                                    | ⑤「ファームウェア更新成功:再起動してくださ<br>い。」のメッセージが表示されるので、「確認」<br>ボタンをクリックし、「動作制御」画面まで戻り<br>ます。                                                                                 |
| ※この手順では「Web UI」の「Version」が<br>「1.00」から「1.01」に更新されます。                                                                                                    | Gateway ファームウェア更新<br>ファームウェア更新成功: 再起動してください。<br><sup>確認</sup>                                                                                                    |
| <ul> <li>②「Gateway システム設定」画面の「ファームウェア更新」をクリックします。</li> <li>設定 取り消し<br/>バージョン情報<br/>Web UI: Controller Page Version 1.00<br/>EnOcean: dpride Version 1.01<br/>ETK: etk-dd Version 1.00<br/>OPC UA: open62541-dd Version 1.00</li> <li>ファームウェア更新<br/>Gateway システム設定</li> </ul> | Gateway ファームウェア更新<br>⑥ 「Gateway 動作制御」画面の「システム」のラ<br>ジオボタンをクリックします。<br>「再起動」のラジオボタンをクリックし、「実<br>行」ボタンをクリックします。<br>ひずクリックして<br>選択してください。<br>実行 取り消し<br>システム設定 ログアウト |
| ③「Gateway ファームウェア更新」画面で「参<br>照」ボタンをクリックし、①で保存したファイル<br>を選択します。                                                                                                    | Gateway 動作制御<br>の「システムを停止します。ブラウザを閉じてく                                                                                                    |
| Gateway ファームウェア更新                                                                                                    | ださい。」のメッセージが表示されます。                                                                                                    |
| <ul> <li>更新ファイルを用意してください。</li> <li>更新メニュー</li> <li>参照 送信 取り消し</li> </ul>                                                                                                    | Gateway 動作制御<br>システムを停止します。ブラウザを閉じてください。<br>Gateway 動作制御                                                                                                    |
| Gateway ファームウェア更新                                                                                                    | Gateway 戦小中町御<br>⑧Web ブラウザを閉じます。                                                                                                    |

- 3. ファームウェア更新を実施する①30秒 以上経過してから、再度「Gateway ログイン」画面を表示し、ログインします。
- ②「Gateway システム設定」画面を表示します。

③「バージョン情報」が更新されていることを確 認します。

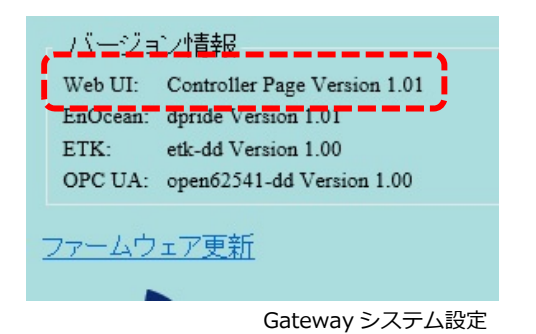